## Portal de Periódicos

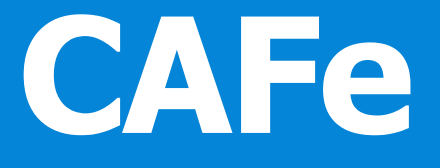

## Acesso remoto via CAFe ao Portal de Periódicos da Capes

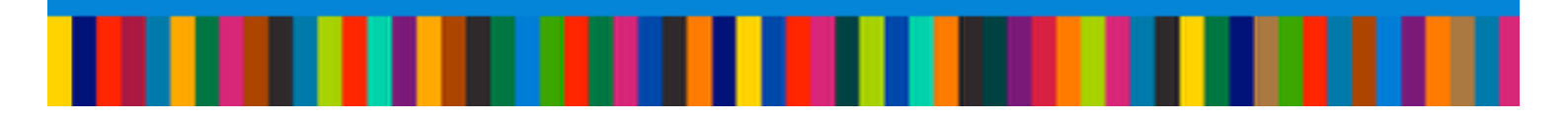

## www.periodicos.capes.gov.br

Coordenação-Geral do Portal de Periódicos Diretoria de Programas e Bolsas no País

Coordenação de Aperfeiçoamento de Pessoal de Nível Superior (Capes/MEC) Setor Bancário Norte, Quadra 2, Bloco L, Lote 06 - 11º andar - 70040-020 - Brasília, DF

Telefone: (61) 2022-6200 E-mail: periodicos@capes.gov.br A Coordenação de Aperfeiçoamento de Pessoal de Nível Superior ( Capes) está promovendo o acesso remoto ao Portal de Periódicos, para os servidores e colaboradores, por meio da Comunidade Acadêmica Federada (CAFe).

A seguir encontram-se orientações e procedimentos para o usuário autenticar-se e obter o acesso remoto via CAFe ao Portal:

 Acesse o sítio do Portal de Periódicos, por meio do endereço http://www.periodicos.capes.gov.br ou pelo sítio da Capes http://www.capes.gov.br, e clique no banner do Portal de Periódicos.

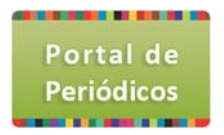

 Para iniciar o acesso remoto via CAFe pelo Portal de Periódicos, clique no link "MEU ESPAÇO".

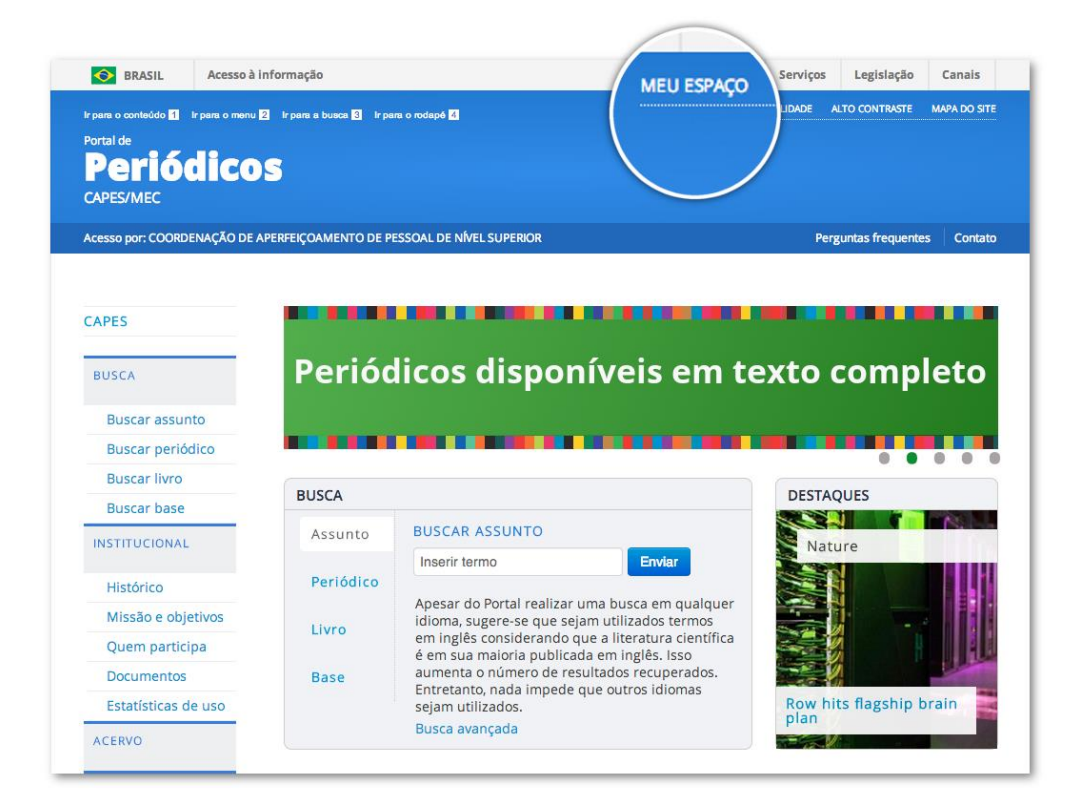

3. Após a abertura da tela, clique para abrir a lista de instituições.

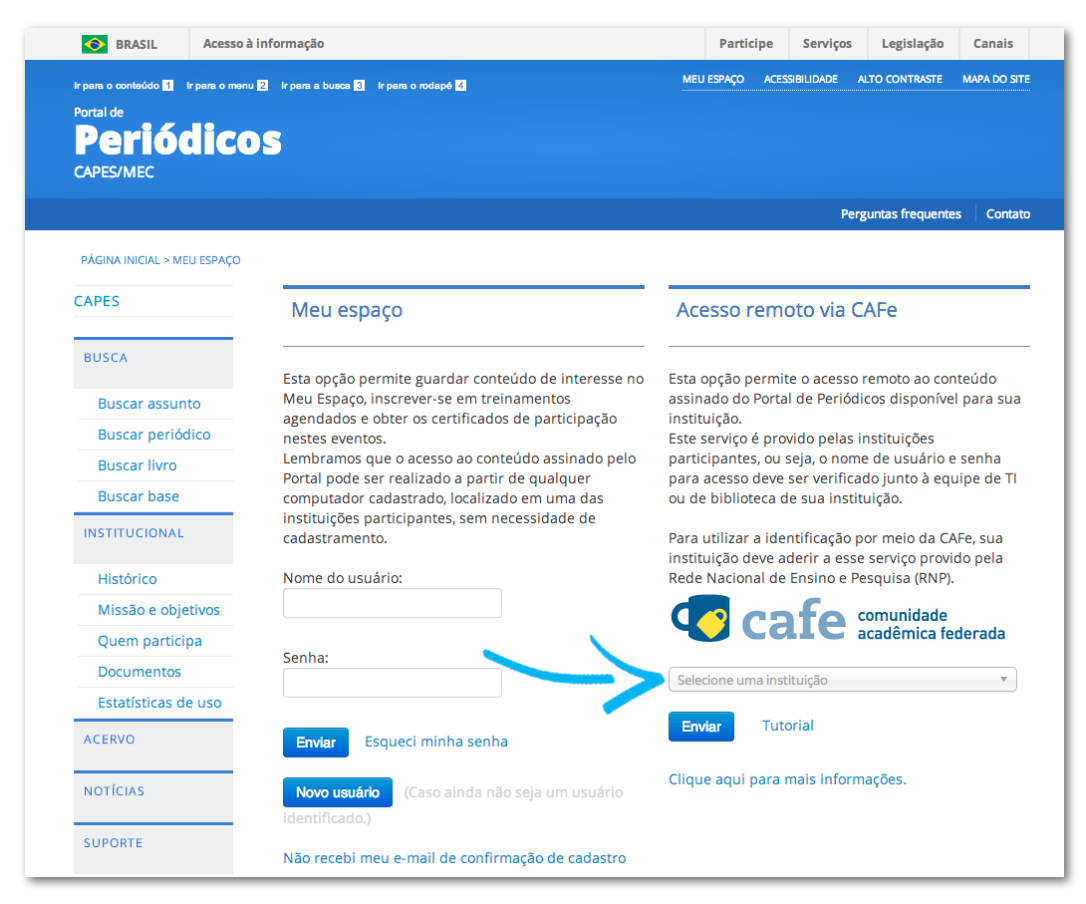

4. Aguarde abrir a caixa de seleção com a lista das instituições que fazem parte da CAFe. Localize a Capes, usando partes da sigla ou do nome.

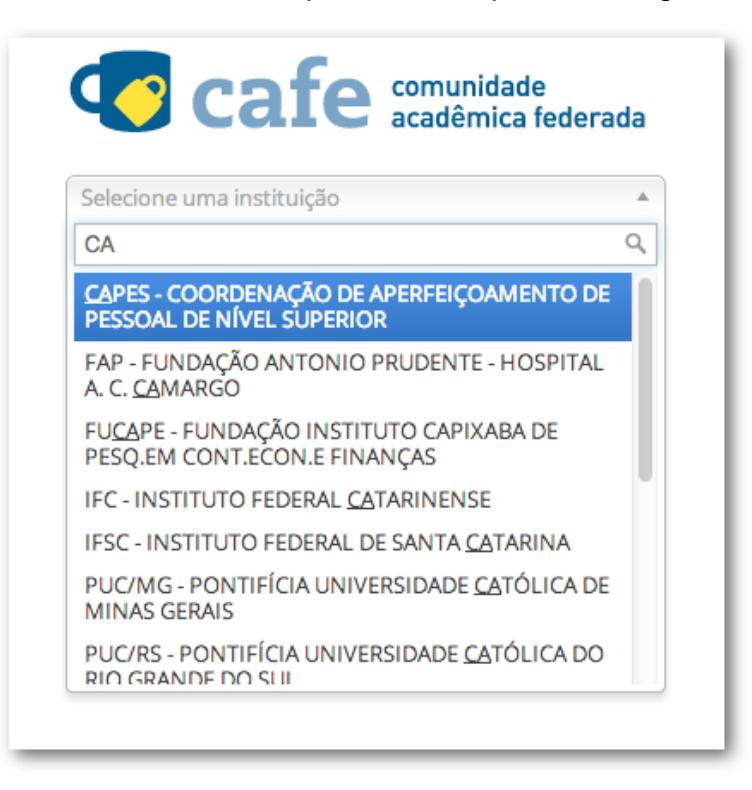

5. Selecione a CAPES e clique no botão "Enviar".

| BRASIL                                 | Acesso à informação                                                                                |                                           | Participe                                                                                                    | Serviços     | Legislação        | Canais     |  |
|----------------------------------------|----------------------------------------------------------------------------------------------------|-------------------------------------------|----------------------------------------------------------------------------------------------------|--------------|-------------------|------------|--|
| Ir para o conteúdo <mark>1</mark> Ir p | ara o menu 💈 Ir para a busca 🕄 Ir para o rodapé 🚺                                                  | ME                                        | U ESPAÇO AC                                                                                                    | ESSIBILIDADE | ALTO CONTRASTE    | MAPA DO S  |  |
| Portal de                              | leas                                                                                               |                                           |                                                                                                    |              |                   |            |  |
|                                        | icus                                                                                               |                                           |                                                                                                    |              |                   |            |  |
| CHI LO/MEC                             |                                                                                                    |                                           |                                                                                                    |              |                   |            |  |
|                                        |                                                                                                    |                                           |                                                                                                    | Pe           | rguntas frequente | es   Conta |  |
| PÁGINA INICIAL > MEU                   | ESPAÇO                                                                                             |                                           |                                                                                                    |              |                   |            |  |
| CAPES                                  | Meu espaço                                                                                         | Ac                                        | Acesso remoto via CAFe                                                                                                    |              |                   |            |  |
| BUSCA                                  | Esta opeão pormito guardar conteúdo de interesso po                                                | Ecto                                      | onção porm                                                                                                    |              |                   | atoúdo     |  |
| Buscar assunto                         | Meu Espaço, inscrever-se em treinamentos                                                           | assi                                      | <ul> <li>Esta opção permite o acesso remoto ao conteudo<br/>assinado do Portal de Periódicos disponível para sua<br/>instituição.</li> <li>Este serviço é provido pelas instituições<br/>participantes, ou seja, o nome de usuário e senha<br/>para acesso deve ser verificado junto à equipe de TI<br/>ou de biblioteca de sua instituição.</li> <li>Para utilizar a identificação por meio da CAFe, sua<br/>instituição deve aderir a esse servico provido pela</li> </ul> |              |                   |            |  |
| Buscar periódio                        | agendados e obter os certificados de participação<br>nestes eventos.                               | insti<br>Este                             |                                                                                                    |              |                   |            |  |
| Buscar livro                           | Lembramos que o acesso ao conteúdo assinado pelo<br>Portal pode ser realizado a partir de qualquer | part                                      |                                                                                                    |              |                   |            |  |
| Buscar base                            | computador cadastrado, localizado en uma das                                                       | ou d                                      |                                                                                                    |              |                   |            |  |
| INSTITUCIONAL                          | cadastramento.                                                                                     | Para<br>insti                             |                                                                                                    |              |                   |            |  |
| Histórico                              | Nome do usuário:                                                                                   | Rede Nacional de Ensino e Pesquisa (RNP). |                                                                                                    |              |                   |            |  |
| Missão e objeti                        | VOS                                                                                                | d                                         | C C                                                                                                    | afe          | comunidade        |            |  |
| Quem participa                         | Senha:                                                                                             |                                           |                                                                                                    |              | académica fe      | derada     |  |
| Documentos                             |                                                                                                    | CA                                        | PES - COORDE                                                                                                    | ENAÇÃO DE AI | PERFEIÇOAMENT     | OD 🔻       |  |
| Estatísticas de u                      | 020                                                                                                |                                           |                                                                                                    |              |                   |            |  |
| ACERVO                                 | Enviar Esqueci minha senha                                                                         | En                                        | viar                                                                                                    | itorial      |                   |            |  |
| ΝΟΤΊCIAS                               | Novo usuário (Caso ainda não seja um usuário identificado.)                                        | Cliq                                      | Clique aqui para mais informações.                                                                                                    |              |                   |            |  |
| SUPORTE                                | Não recebi meu e-mail de confirmação de cadastro                                                   |                                           |                                                                                                    |              |                   |            |  |

6. Informe seu Login e Senha utilizados para acesso à rede da Capes e prossiga com a autenticação.

Após a identificação ser bem sucedida, você será redirecionado para o Portal de Periódicos e estará apto a usar remotamente o Portal, com acesso liberado a todo conteúdo disponível.

| SRASIL Acesso à informação                                                                       | Participe Serviços Legislação Canais                                                                                         |
|--------------------------------------------------------------------------------------------------|----------------------------------------------------------------------------------------------------|
| rpana o conteúdo 🖬 trpana o menu 🛿 trpana a busca 🗈 trpana o rodapé 🖬<br>Portal de<br>Periódicos | MEU ESPAÇO ACESSIBILIDADE ALTO CONTRASTE MAPA DO SITE<br>Seja bem vindo(a), Portal de Periódicos da Capes Editar perfil Sair |
| CAPES/MEC<br>Acesso por: COORDENAÇÃO DE APERFEIÇOAMENTO DE PESSOAL DE NÍVEL SUPERIOR             | Perguntas frequentes Contato                                                                                                 |

7. No primeiro acesso remoto via CAFe, o sistema pode solicitar a identificação no "MEU ESPAÇO" (serviços para guardar conteúdo de interesse, inscrever-se em treinamentos agendados ou obter os certificados de participação) para vincular o seu usuário na Capes às credenciais do Portal de Periódicos. Esse procedimento é opcional e é feito somente uma vez. Na tela apresentada, insira o nome e a senha cadastrados no serviço "MEU ESPAÇO" ou crie um novo usuário.

| APES                |                                                                                                    |
|---------------------|----------------------------------------------------------------------------------------------------|
| BUSCA               | K Voltar                                                                                                    |
|                     |                                                                                                    |
| Buscar assunto      | Meu espaço                                                                                                    |
| Buscar periódico    | Vorâ foi identificado com sucesso e iá está acessando remotamente o Portal de Periódicos via CAEe, e todo o conteúdo                                                                                                    |
| Buscar livro        | autorizado para a sua instituição está disponível. Caso queira acessar também os serviços do "Meu espaço" (guardar                                                                                                    |
| Buscar base         | conteúdo de interesse, inscrever-se em treinamentos agendados ou obter os certificados de participação) ao se<br>identificar via CAEe, é necessário fazer sua identificação no "Meu esnaco" como usuário do Portal de Pariódicos Esse |
| NSTITUCIONAL        | procedimento é feito somente esta vez. Nos próximos acessos remotos via CAFe, automaticamente, você terá acesso<br>aos serviços do "Meu espaço" do Portal de Periódicos.                                                              |
| Histórico           |                                                                                                    |
| Missão e objetivos  | Nome do usuário                                                                                                    |
| Quem participa      |                                                                                                    |
| Documentos          |                                                                                                    |
| Estatísticas de uso | Senha                                                                                                    |
| ACERVO              |                                                                                                    |
| ιοτίςιας            | Enviar                                                                                                    |
|                     | Novo usuário                                                                                                    |

 Para finalizar a sessão de uso do Portal de Periódicos, clique no link "Sair", localizado na parte superior da tela.

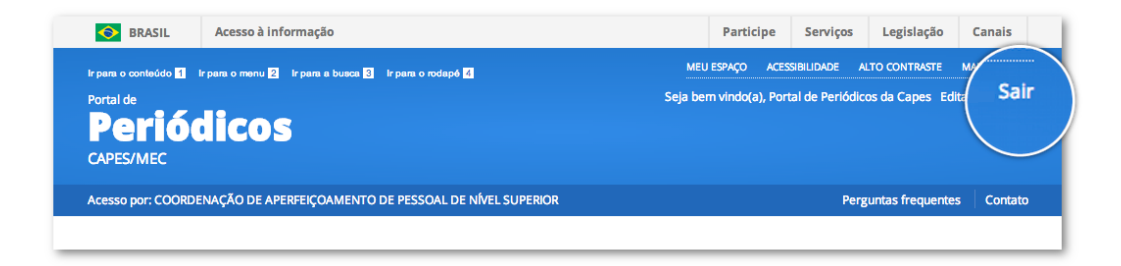

Em caso de dúvidas, entre em contato conosco por meio do <u>Fale</u> <u>Conosco</u> ou pelo e-mail: <u>periodicos@capes.gov.br</u>.